Parent Starter Guide | CompassPay

# How to: Consent & pay for Events

#### Make payments and give consent easily

Gone are the days of sending the kids to school with cash in an envelope and a signed permission slip!

**CompassPay** sends push notifications to parents and enables them to pay for excursions and confirm medical requirements - all through the Compass Parent app.

## Ō Compass

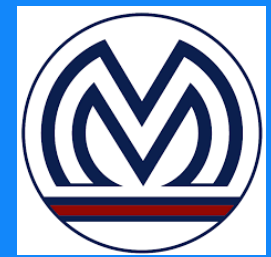

Consent and pay quickly and easily via your phone's Compass App!

### Step 1 | Click the event banner

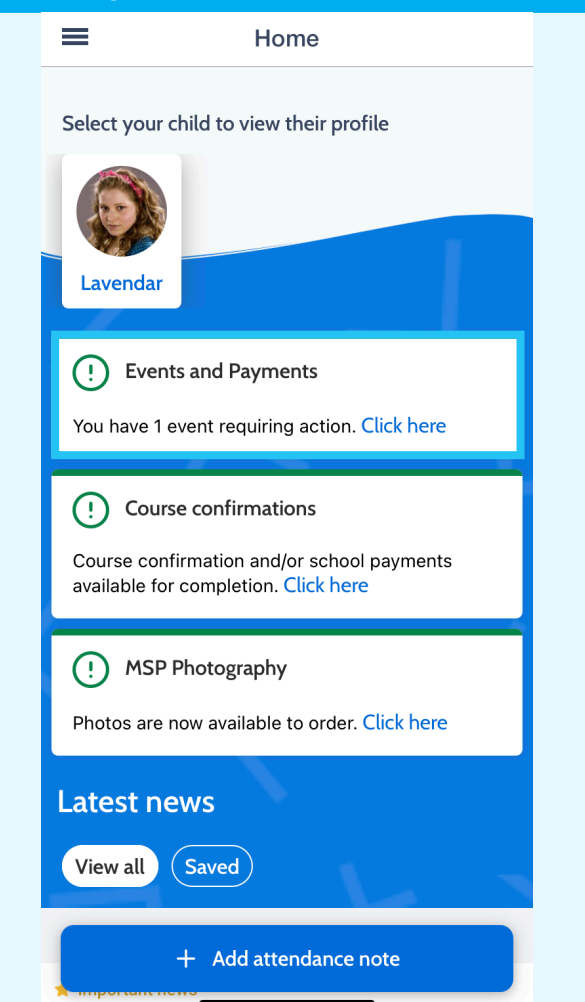

#### Step 2 | Provide consent/payment

| <b>K</b> Excursion: M                                                   | lelbourne Zoo                |  |
|-------------------------------------------------------------------------|------------------------------|--|
| Thu Excursion: Melbou<br>18 Consent/Payment D<br>Feb                    | irne Zoo<br>uue: 30 Apr 2021 |  |
| To provide consent, please t<br>Parent/Guardian Full Name<br>Rose Brown | ype your full name below     |  |
| Alternative Payment                                                     | Methods                      |  |
| Pay for this event via Pay                                              | ment Plan 🗸                  |  |
| 31 May 2021                                                             | \$25.00                      |  |
| 30 Jun 2021                                                             | 30 Jun 2021 \$25.00          |  |
| Proceed with the first option                                           | to pay in full.              |  |
| Payment Methods                                                         |                              |  |
| **** 9707                                                               | ~                            |  |
| Pay                                                                     | \$0.00                       |  |

## www.compass.education

If your child has an event to consent/pay for, simply login to your Compass browser and select the green notification banner on your homepage.

This will take you to your Action Centre where you can process any upcoming Events, for any

| Step 1   Browser                                                               |                                                                                                    |
|--------------------------------------------------------------------------------|----------------------------------------------------------------------------------------------------|
| Ö Compass 🌴 🛗 🖋 💠 🗮 🐇                                                          |                                                                                                    |
| Welcome back, Trishl<br>Hogwarts School of Witchcraft and Wizardry             | Order your MSP school photos<br>Wour an now order your MSP school photo packs through your Compass<br>prop<br>photography Click here to place your order today!                                                                                                    |
| Lavendar BROWN                                                                 | Event Consent/Payment Required<br>There is 1 event awaiting your consent and/or payment.<br>Click here for more information                                                                                                    |
| Profile (Attendance, Schedule, Reports) Send email to Lavendar's teachers      | My News                                                                                                    |
| Add Attendance Note (Approved Absence/Late) View Academic Reports Order Photos | Compass Support<br>2 minutes ago                                                                                                    |
|                                                                                | Magic High Newsletter 2021<br>This month's newsletter is now available for viewing Another busy month at Magic PI2I<br>Inside you'll find:<br>• Sports Carnival Photos<br>• Year 6 School Camp information<br>• Success at the Regional Science Competition<br>• Holidy activity voorbes from local businesses! |

#### Step 2 | Browser

| To provide consent, please type your n | ame in full                                                                                                    |                                                                                                    |
|----------------------------------------|----------------------------------------------------------------------------------------------------|----------------------------------------------------------------------------------------------------|
| Rose Brown                             |                                                                                                    |                                                                                                    |
| Confirm and pay Payment Method         | Payment                                                                                                    |                                                                                                    |
| Mastercard Credit ····9707             | ✓ Total amount                                                                                                    | \$50.00                                                                                                    |
|                                        | Pay in full now                                                                                                    | Process                                                                                                    |
| mastercard<br>9707                     | We use CompassPay.com<br>"Confirm and Pay button<br>CompassPay.com on beh<br>will be the "Total Due" or<br>orders will be made to yo<br>payment. This payment a<br>Sohori Man sare tarms at | n as our payment processing gateway. In clicking the relevant<br>to the right, you agree for your credit card to be charged by<br>all of your school. You understand that the amount charged<br>amount indicated to the right. Refunds for cancelled online<br>ur Compass Balance regardless of original method of<br>nd use of this website is in alignment with the Compass<br>of conditions of use analish as it. |

Select an event to fill out the online event form, where you can:

- View the event details and session times
- Update your students' medical records
- Add in additional contact details for the day
- Answer additional questions.
- Provide online consent and payment using your credit card or Compass Wallet balance.

#### Reduce human error

No more re-entering your card details over and over, just save your card to your Compass Wallet!

#### Pay on time

No need to line up to pay at the office! Consent and pay for your childs event any time of day, no need to rush in during office hours!

## $\checkmark$

Keep everything in one place

Keep track of all your students events through action centre!

## Pay securely

Pay with a secure platform you trust

## PC/DSS Certified

## **Ö** Compass

### www.compass.education